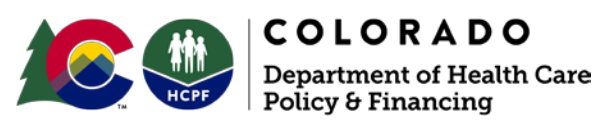

1570 Grant Street Denver, CO 80203

## How to Update Provider Email Address at Gainwell Technologies

## Dear Medicaid Provider:

Providers utilizing Electronic Visit Verification (EVV) must have an accurate email address on file with DXC to receive system credentials and EVV communications. This document provides a walk-through updating both the provider service location email address and the provider mailing email address. Every provider has three official channels of communication:

- Service Location
  - Generally utilized for service directories
  - Utilized by EVV for eTrac Credential Information
- Mailing Address
  - Generally utilized for official administrative communication
  - Utilized by EVV for programmatic communication
- Billing Address for billing-specific communication
  - Generally utilized for billing-specific communication
  - Information on EVV will not be sent to this email

If provider administrators are not receiving EVV communications, it is the provider's responsibility to update their email address for the **Mailing Address**. If provider administrators are not receiving their eTrac EVV credentials, it is the provider's responsibility to update their email address for the **Service Location**. It is the provider's responsibility to inform the owner of the **Billing Address** about EVV.

All provider communications regarding EVV will be through Gainwell Technologies and you must have a valid, updated Mailing Address to receive those communications. Although you may have received this communication through another outlet, it is important that you update your email through the Provider Portal for future <u>Gainwell Technologies only</u> communications.

Updating Email Through Provider Portal

| Login ?<br>*User ID<br>*Password<br>Log In<br>Forgot User ID?   | Start, resume, or<br>check the status of<br>an application for<br>revalidation or<br>enrollment | Provider<br>services<br>(forms, rates θ<br>billing manuals) | What's new?<br>(bulletins,<br>newsletters,<br>updates) |
|-----------------------------------------------------------------|-------------------------------------------------------------------------------------------------|-------------------------------------------------------------|--------------------------------------------------------|
| clicking 'Forgot Password?'<br>Forgot Password?<br>Register Now | Website Requirements                                                                            |                                                             |                                                        |

• Login to Provider Web Portal

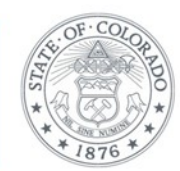

Our mission is to improve health care access and outcomes for the people we serve while demonstrating sound stewardship of financial resources. www.colorado.gov/hcpf • Click Provider Maintenance in provider panel

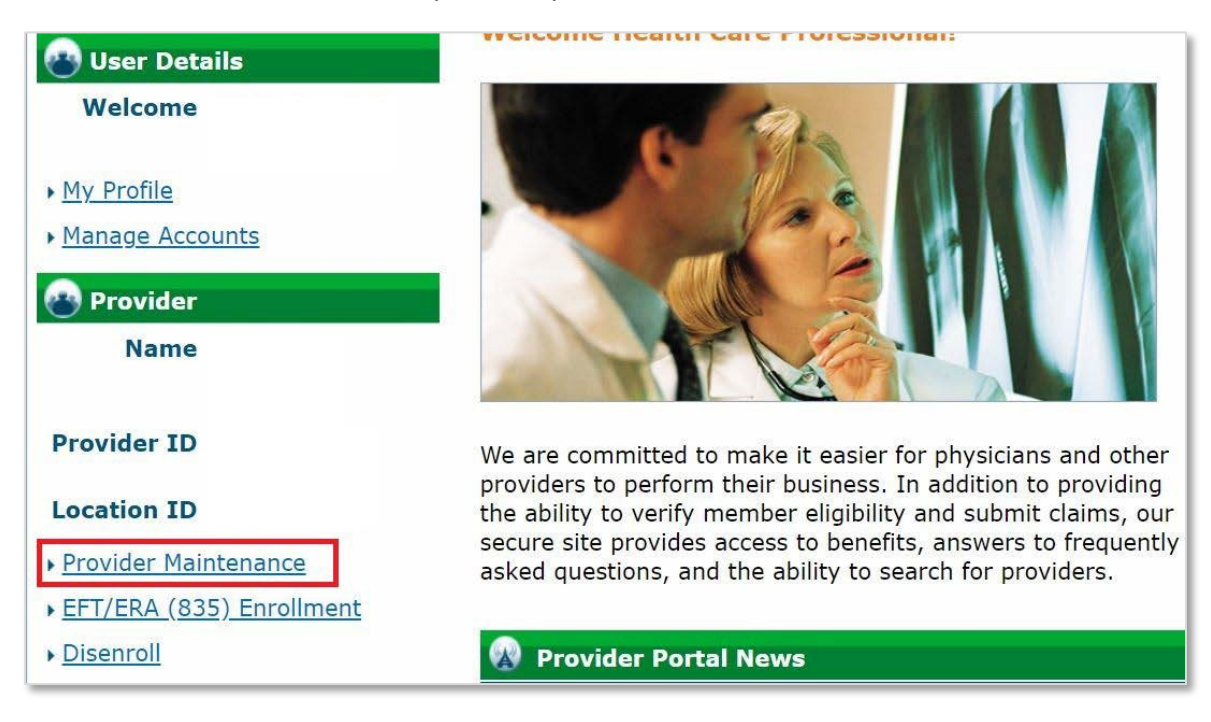

• Click Provider Maintenance again in provider maintenance panel

| Home                      | Eligibility                                                                | Claims | Care Management | Resources |  |  |  |  |
|---------------------------|----------------------------------------------------------------------------|--------|-----------------|-----------|--|--|--|--|
| Create Au                 | Create Authorization View Authorization Status Maintain Favorite Providers |        |                 |           |  |  |  |  |
| Home                      | Home > Provider Maintenance Thursday 07/11/2019 02:28 PM MST               |        |                 |           |  |  |  |  |
| Provider Name Provider ID |                                                                            |        | der ID          | Location  |  |  |  |  |
| Тахопоту                  |                                                                            |        |                 |           |  |  |  |  |
| Prov                      | Provider Maintenance     Provider Maintenance     Provider Maintenance     |        |                 |           |  |  |  |  |

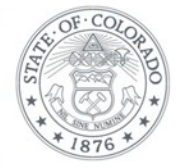

## • Click Address Changes on the left-hand side

| rovider Name                                                                   | Provider ID                                                                                                    | Location                                                                       |  |  |
|--------------------------------------------------------------------------------|----------------------------------------------------------------------------------------------------|--------------------------------------------------------------------------------|--|--|
|                                                                                | Taxonomy                                                                                                    |                                                                                |  |  |
| Provider Maint                                                                 | enance: Instructions                                                                                                    |                                                                                |  |  |
| Instructions<br>Change of<br>Ownership                                         | Use these pages to submit any changes to your organizational information.<br>Please select the link on the left to access the information you would like to update. After all the nece changes are made you must submit the changes from the Attachments and Submit page. |                                                                                |  |  |
| <u>Specialty and</u><br><u>Contact</u><br><u>Information</u><br><u>Changes</u> | <ul> <li>Important information:</li> <li>After you have updated the necessary proreview and update (if necessary) your deleted</li> </ul>                                                                                                    | vider information, please visit the Manage Accounts page to egate information. |  |  |
| Address Changes<br>Provider<br>Identification<br>Changes                       |                                                                                                    | Continue Cancel                                                                |  |  |

• To change the <u>Mailing Address</u>, for the main source of EVV Communications, click on the + next to the Mailing Address. To change the <u>Service Address</u>, for receiving eTrac credentials, click on the + next to the Service Address.

| Provider Addresses                                                                                                    |                                                                                                    |         |             |          |        |  |  |
|----------------------------------------------------------------------------------------------------|----------------------------------------------------------------------------------------------------|---------|-------------|----------|--------|--|--|
| The<br>use                                                                                                    | The provider addresses identify the location where a provider renders services, as well as locations that are used for billing and payment. At least one address must be selected as the primary address. |         |             |          |        |  |  |
| All Providers must enter a Service Location, Billing, and Mailing address.                                                                                                    |                                                                                                    |         |             |          |        |  |  |
| Click "+" to view or update the details in a row. Click "-" to collapse the row. To add a new row, enter all the required fields and click the " <b>Add</b> " button. Click <b>"Remove"</b> to remove the entire row. |                                                                                                    |         |             |          |        |  |  |
|                                                                                                    | Туре                                                                                                    | Address | City        | State    | Action |  |  |
| œ                                                                                                    | Service Location                                                                                                    |         | BUENA VISTA | Colorado |        |  |  |
| Ŧ                                                                                                    | Billing                                                                                                    |         | SALIDA      | Colorado |        |  |  |
| Ŧ                                                                                                    | Mailing                                                                                                    |         | SALIDA      | Colorado |        |  |  |
| You have reached the maximum number of addresses allowed for this list.                                                                                                    |                                                                                                    |         |             |          |        |  |  |
| Go to Submit Continue Cancel                                                                                                    |                                                                                                    |         |             |          |        |  |  |
|                                                                                                    |                                                                                                    |         |             |          |        |  |  |

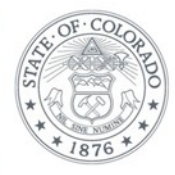

• Update email address and Click Save

|   | Туре                                       |                    | Address    |                | City          | State                            | Action  |
|---|--------------------------------------------|--------------------|------------|----------------|---------------|----------------------------------|---------|
| Ŀ | ] Service Locatio                          |                    |            | BUENA VISTA    | Colorado      |                                  |         |
| Đ | ] Billing                                  | SALIDA Colorado    |            |                |               |                                  |         |
| E | ] Mailing                                  | SALIDA Colorado    |            |                |               |                                  |         |
|   | *Address Mailing    Primary Address        |                    |            |                |               |                                  |         |
|   | Name<br>*Address<br>*City                  |                    |            | C.             | chaffee       | <b>_</b>                         |         |
|   | *State                                     | Colorado           | <b></b>    | *7in (         | odeo          |                                  |         |
| [ | Primary Email<br>9<br>Secondary<br>Email 9 | provider@provider. | com<br>com | Confirm E      | maile provide | r@provider.com<br>r@provider.com |         |
|   | Phone e<br>Phone e<br><u>Save</u>          | Office             | E)         | xt Ph<br>xt Ph | ione e        | V                                | Ext Ext |

## How to Learn More

Information and updates about EVV can be found on the <u>EVV website</u>. We encourage you to sign up for the <u>EVV newsletter</u> or visit the website often for the latest EVV news and any upcoming training announcements.

We look forward to working with you on successful EVV implementation. If you have questions about EVV please contact <u>evv@state.co.us</u>.

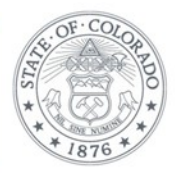